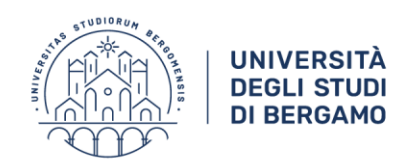

# Guida alla procedura di preiscrizione ai corsi di formazione per il conseguimento della specializzazione per le attività di sostegno

## Candidati idonei non ammessi altri Atenei

Per l'inserimento della domanda di preiscrizione è necessario collegarsi allo Sportello internet dell'Università di Bergamo tramite il link:

### http://sportello.unibg.it/esse3/Home.do

In caso di primo accesso al sistema, prima di effettuare la procedura illustrata nella presente guida è necessario provvedere alla registrazione dei propri dati anagrafici, seguendo la procedura indicata nella <u>Guida alla procedura on line di registrazione allo</u> <u>sportello internet studenti</u>

NB: La compilazione online della domanda di pre-iscrizione è attiva dalle ore 9.00 di venerdì 11 dicembre 2020 alle ore 16.00 di lunedì 14 dicembre 2020.

Dal menu in alto a destra seleziona "Login" e inserisci nome utente e password, ottenuti al momento della registrazione al sistema informativo di Ateneo.

Se hai dimenticato le credenziali di accesso, puoi recuperarle attraverso l'apposita funzione, selezionando l'opzione di menu "Password dimenticata":

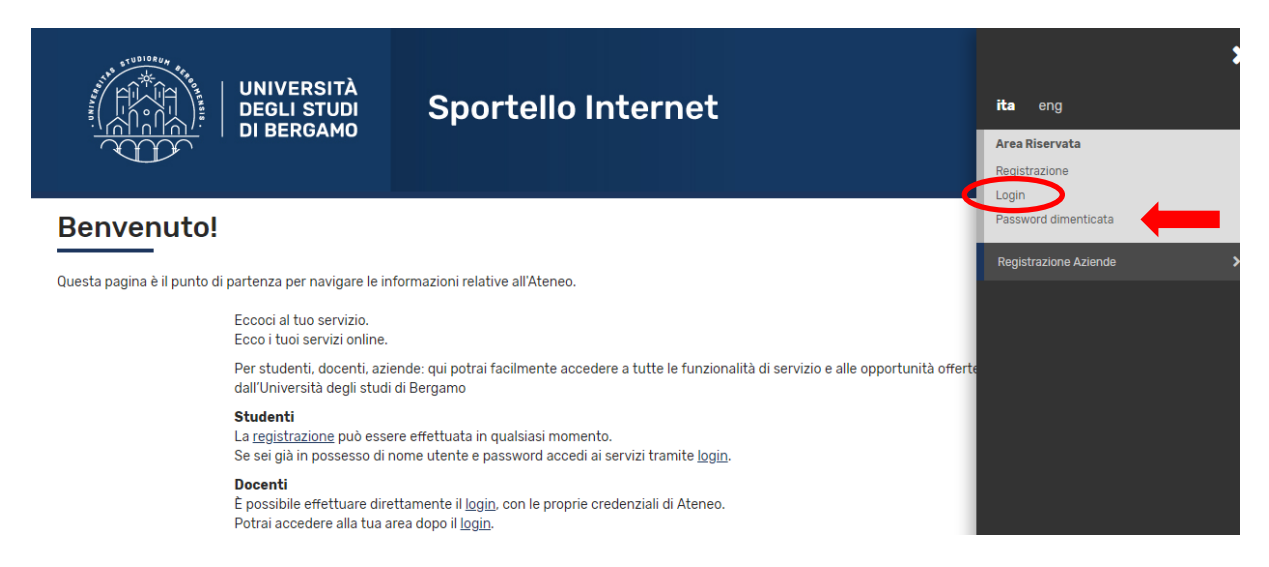

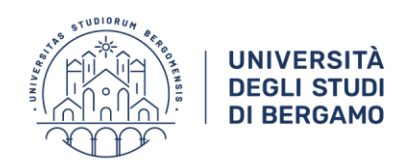

#### Dal menu in alto a destra Seleziona "Segreteria":

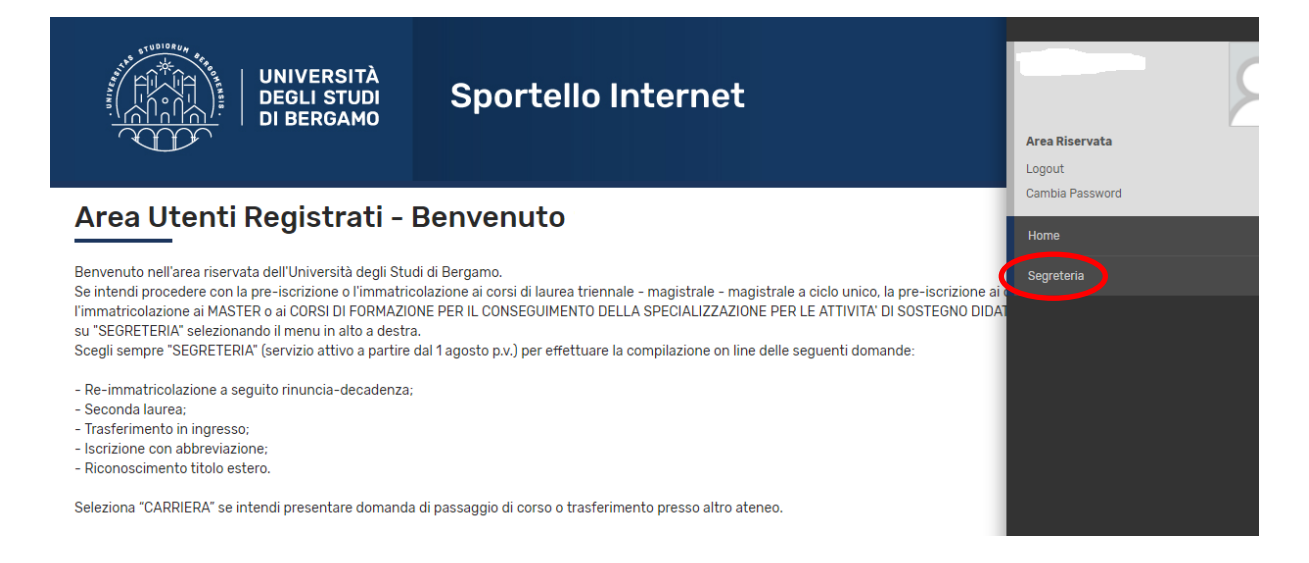

### Seleziona "Pre-iscrizione":

| UNIVERSITÀ<br>DEGLI STUDI<br>DI BERGAMO<br>Sportello Internet                                                                                                    | Area Riservata<br>Logout                                                                                                    |
|----------------------------------------------------------------------------------------------------|----------------------------------------------------------------------------------------------------|
| Area Utenti Registrati - Benvenuto                                                                                                    | Cambia Password                                                                                                    |
|                                                                                                    | < Segreteria                                                                                                    |
| Benvenuto nell'area riservata dell'Università degli Studi di Bergamo.<br>Se intendi procedere con la pre-iscrizione o l'immatricolazione ai corsi di laurea triennale – magistrale – ma<br>l'immatricolazione ai MASTER o ai CORSI DI FORMAZIONE PER IL CONSEGUIMENTO DELLA SPECIALIZZAZIO<br>ne SECONTENTA e la constructione de determine alternative de determine de determine de la constructione de la constructione de determine de determine de la constructione de la constructione de la constructina de la constructione | agistrale a ciclo unico, la pre-iscrizione ai Pre-iscrizione Corsi accesso<br>programmato/Laurea<br>IONE PER LE ATTIVITA' DI SOSTEGNO DIDA |
| su SEGRETERIA selezionando il menu in alto a desua.<br>Scegli sempre "SEGRETERIA" (servizio attivo a partire dal 1 agosto p.v.) per effettuare la compilazione on lir                                                                                                    | ine delle seguenti domande: Corsi Singoli/Valutazione carriera (tutti i corsi)                                                             |
| - Re-immatricolazione a seguito rinuncia-decadenza;<br>- Seconda laurea;                                                                                                    | Esami di Stato                                                                                                    |
| - Trasferimento in ingresso;<br>- Iscrizione con abbreviazione;                                                                                                    | Immatricolazione                                                                                                    |
| - Riconoscimento titolo estero.                                                                                                    | Pagamenti                                                                                                    |
| Seleziona "CARRIERA" se intendi presentare domanda di passaggio di corso o trasferimento presso altro a                                                                                                    | ateneo.<br>Dichiarazione Invalidità e/o DSA                                                                                                |
|                                                                                                    | Impegni e Prenotazioni Appuntamenti in<br>Segreteria                                                                                       |

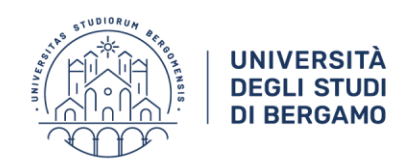

## Seleziona "Iscrizione Concorsi":

| UNIVERSITÀ<br>DEGLI STUDI<br>DI BERGAMO<br>Sportello Internet                                |                                                      |            |          |
|----------------------------------------------------------------------------------------------|------------------------------------------------------|------------|----------|
| rizione Concorsi                                                                             |                                                      |            |          |
| erso le pagine seguenti sarà possibile effettuare l'iscrizione ad un concorso di ammissione. | Sezione                                              | Info       | Stato    |
|                                                                                              |                                                      |            | 2        |
|                                                                                              | Scelta tipologia titolo                              |            |          |
|                                                                                              | Selezione concorso di ammissione                     |            |          |
|                                                                                              | Conferma                                             |            |          |
| rimento o modifica documento di identità                                                     |                                                      | ň          |          |
|                                                                                              | Pagina elenco Documenti di identità presentati       | ň          | 9        |
| nferma iscrizione al concorso                                                                |                                                      | Ň          | 9        |
|                                                                                              | Preferenze                                           |            | 9        |
|                                                                                              | Preferenze percorso di studio                        | ŭ          | <u>.</u> |
|                                                                                              | Preferenze sedi                                      | <u> </u>   | <u>.</u> |
|                                                                                              | Preferenze lingue                                    | <u>(</u> ) | <u>A</u> |
|                                                                                              | Preferenze borse di studio                           | <u>(</u> ) | Ā        |
|                                                                                              | Sceita categoria amministrativa ed ausili invalidită | <u>(</u> ) | A        |
|                                                                                              | Conferma                                             | <u>(</u> ) | 8        |
| serimento o modifica delle dichlarazioni di invalidità                                       |                                                      | 0          | •        |
|                                                                                              | Pagina elenco Dichiarazioni di invalidità presentate | 0          | 8        |
| oli di accesso                                                                               |                                                      | 0          |          |
|                                                                                              | Dettaglio Titoli di Accesso                          | 0          | 8        |
| niarazione eventuali titoli di valutazione                                                   |                                                      | 0          | A        |
|                                                                                              | Dettaglio titoli e documenti per la valutazione      | 0          | A        |
|                                                                                              | Conferma                                             | 0          | <b>A</b> |
| :hiesta Lettere di referenza                                                                 |                                                      | 0          | <u> </u> |
|                                                                                              | Dettaglio richiesta referenze                        | 0          | <u>A</u> |
| vestionari richiesti prima della conferma dell'ammissione                                    |                                                      | 0          | <b>₽</b> |
|                                                                                              | Selezione questionario da compilare                  | 0          | <b>₽</b> |
| ne per la scelta del turno di svolgimento della prova                                        |                                                      | 0          | Ð        |
|                                                                                              | Selezione della prova con turno                      | 0          | A        |
| usura processo                                                                               |                                                      | 0          | <b>₽</b> |
|                                                                                              | Conferma esplicita                                   | 0          | <u></u>  |
|                                                                                              | Conferma                                             | (i)        | 8        |

## Seleziona "Specializzazione di attività di Sostegno", quindi fai click su "Avanti":

| UNIVERSITÀ<br>DEGLI STUDI<br>DI BERGAMO                                                                        | Sportello Internet                                                                                                  | Ē                       |
|----------------------------------------------------------------------------------------------------|----------------------------------------------------------------------------------------------------|-------------------------|
| Scelta tipologia titolo                                                                                        |                                                                                                    | ∓ Legenda               |
| Selezionare la tipologia di titolo al quale si intende acce                                                    | edere.                                                                                                    | \star Dato obbligatorio |
| Per la pre-iscrizione al corso di SCIENZE DELLA FORMA<br>Per la pre-iscrizione al corso di SCIENZE PSICOLOGICH | AZIONE PRIMARIA selezionare "Laurea Magistrale";<br>E o SCIENZE DELL'EDUCAZIONE selezionare "Laurea Primo Livello". |                         |
|                                                                                                    |                                                                                                    |                         |
| Post Rifforma* Corso                                                                                           | a i perezonamento<br>ilizzazione di attività di Sosteano                                                            |                         |
| <ul> <li>Dotto</li> </ul>                                                                                      | vrato di ricerca                                                                                                    |                         |
| <ul> <li>Laure</li> </ul>                                                                                      | a di Primo Livello                                                                                                  |                         |
| O Laure                                                                                                    | a Magistrale                                                                                                    |                         |
| <ul> <li>Master</li> </ul>                                                                                     | er di Primo Livello                                                                                                 |                         |
| <ul> <li>Master</li> </ul>                                                                                     | er di Secondo Livello                                                                                               |                         |
| Ante Riforma* O Corso                                                                                          | Formazione/Attestato di partecipazione                                                                              |                         |
| Indietro Avanti                                                                                                |                                                                                                    |                         |

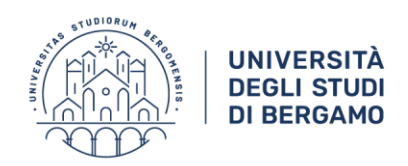

Seleziona il concorso "Iscrizione IDONEI NON AMMESSI ALTRI ATENEI ai corsi di formazione per il conseguimento della specializzazione per le attività di sostegno", quindi fai click su Avanti:

| UNIVERSITÀ<br>DEGLI STUDI<br>DI BERGAMO                       | Sportello Internet                                                                                                    | MENU                      |
|---------------------------------------------------------------|----------------------------------------------------------------------------------------------------|---------------------------|
| Flenco Istanze                                                |                                                                                                    | 📮 Legenda                 |
|                                                               |                                                                                                    | \star 🛛 Dato obbligatorio |
| Concorso* (     Iscrizione IDONEI N     Ie attività di sosteg | ION AMMESSI ALTRI ATENEI ai corsi di formazione per il conseguimento della specializzazione per<br>no dal 12/07/2019 08:05 al 18/07/2019 23:58 |                           |
| Indietro Avanti                                               |                                                                                                    |                           |

## Fai click su "Conferma e prosegui":

Indietro Conferma e prosegu

| UNIVERSITÀ<br>DEGLI STUDI<br>DI BERGAMO                                                 | Sportello Internet                                                                                                    | MENU |
|-----------------------------------------------------------------------------------------|----------------------------------------------------------------------------------------------------|------|
| Riepilogo dati e Conferma<br>Verificare le informazioni relative alle scelte effettuate | nelle pagine precedenti.                                                                                                    |      |
| Scelta                                                                                  |                                                                                                    |      |
| Tipologia titolo di studio                                                              | Specializzazione di attività di Sostegno                                                                                                    |      |
| Descrizione                                                                             | Iscrizione IDONEI NON AMMESSI ALTRI ATENEI ai corsi di formazione per il<br>conseguimento della specializzazione per le attività di sostegno |      |

# Seleziona "Inserisci Nuovo Documento di Identità", inserisci i dati richiesti, quindi fai click su "Avanti":

| UNIVERSITÀ<br>DEGLI STUDI<br>DI BERGAMO                              | Sportello Internet                                                                       | MEN |
|----------------------------------------------------------------------|------------------------------------------------------------------------------------------|-----|
| Documenți di idontită<br>In questa pagina                            | ienti d'identità inseriti precedentemente e viene data la possibilità di inserime nuovi. |     |
| Indietro Prosegui<br>Home Servizi disponibili Torna al sito Unibg it |                                                                                          |     |

Informativa utilizzo cookia | © (

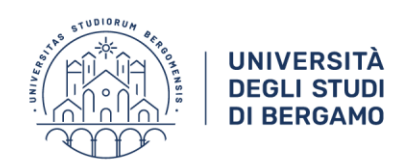

Controlla i dati relativi al documento inserito, quindi fai click su "Prosegui":

|                                   |                            | VERSITÀ<br>LI STUDI<br>ERGAMO | Spo              | ortello           | Inte       | rnet            |                   |              |        |                  |
|-----------------------------------|----------------------------|-------------------------------|------------------|-------------------|------------|-----------------|-------------------|--------------|--------|------------------|
| ocumenti di<br>questa pagina vien | identità<br>e visualizzato | l'elenco dei docu             | menti d'identità | inseriti preceder | ntemente e | viene data la p | ossibilità di ins | erime nuovi. |        | F Legenda        |
|                                   |                            |                               |                  |                   |            |                 |                   |              |        | e Documento Scad |
| Documenti di ide<br>Tipologia     | entità prese               | ntati                         | Data             | Data              | State      | Nazione         | Città             | Presenza     | Avioni | e Documento Scad |

Scegli dall'apposito menu a tendina il grado di scuola per il quale intendi presentare domanda, quindi fai click su 'Avanti':

|                                                                                                 | rersità<br>Li studi Sportello Internet<br>Ergamo                                                                                                    | MONU                                                                                  |
|-------------------------------------------------------------------------------------------------|----------------------------------------------------------------------------------------------------|---------------------------------------------------------------------------------------|
| Scelta corso di studio<br>Esprimere le preferenze relative al c<br>Scelta corso di destinazione | concorso di ammissione scelto.                                                                                                    | <ul> <li>↓ Legenda</li> <li>★ Dato obbligatorio</li> </ul>                            |
| Preferenza:*                                                                                    | · • •                                                                                                    |                                                                                       |
| Indietro                                                                                        | CF-INF - CORSO DI FORMAZIONE PER IL CONSEGUIMENTO DELLA SPECIALIZZAZIONE PER LE ATTIVITÀ DI SOSTEGNO DIDATTICO AGLI ALUNNI CON DISABILIT<br>CF-PRI - CORSO DI FORMAZIONE PER IL CONSEGUIMENTO DELLA SPECIALIZZAZIONE PER LE ATTIVITÀ DI SOSTEGNO DIDATTICO AGLI ALUNNI CON DISABILIT<br>CF-IG - CORSO DI FORMAZIONE PER IL CONSEGUIMENTO DELLA SPECIALIZZAZIONE PER LE ATTIVITÀ DI SOSTEGNO DIDATTICO AGLI ALUNNI CON DISABILIT | TÀ - SCUOLA DELL'INFANZIA<br>TÀ - SCUOLA PRIMARIA<br>À - SCUOLA SECONDARIA DI I GRADO |

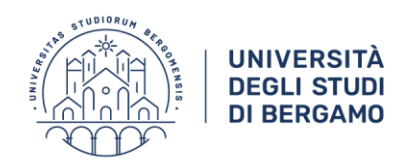

Non essendo previsto test di accesso, non occorre inserire alcuna richiesta di ausilio: pertanto, seleziona NO e fai click su Avanti

| Internet                                                                                                 |
|----------------------------------------------------------------------------------------------------|
| e/o DSA<br>maschera sottostante.<br>ione alla voce "Segreteria -> Dichiarazione di invalidità e/o DSA" e |
|                                                                                                    |
|                                                                                                    |

Se tutti i dati presenti nella maschera di riepilogo sono corretti, fai click su "Conferma e prosegui":

| UNIVERSITÀ<br>DEGLI STUDI<br>DI BERGAMO                     | Sportello Internet                                                                                                    |
|-------------------------------------------------------------|----------------------------------------------------------------------------------------------------|
| Conferma Istanza                                            |                                                                                                    |
| erificare le informazioni relative alle scelte effettuate n | elle pagine precedenti.                                                                                                    |
| Scelta                                                      |                                                                                                    |
| Tipologia titolo di studio                                  | Specializzazione di attività di Sostegno                                                                                                    |
| Descrizione                                                 | Iscrizione IDONEI NON AMMESSI ALTRI ATENEI ai corsi di formazione per il<br>conseguimento della specializzazione per le attività di sostegno                           |
| Preferenze                                                  |                                                                                                    |
| Preferenza                                                  | CF-INF - CORSO DI FORMAZIONE PER IL CONSEGUIMENTO DELLA SPECIALIZZAZIONE<br>PER LE ATTIVITÀ DI SOSTEGNO DIDATTICO AGLI ALUNNI CON DISABILITÀ - SCUOLA<br>DELL'INFANZIA |
| Categoria amministrativa ed ausili di i                     | nvalidità                                                                                                    |
| Richiesta ausilio handicap                                  | No                                                                                                    |
| Indieto Conferma e prosegui                                 |                                                                                                    |

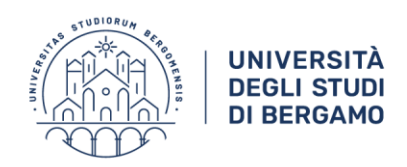

## Fai click su "Avanti":

| UNIVERSITÀ<br>DEGLI STUDI<br>DI BERGAMO                                                                                                    | Sportello Internet                                                                     | MENU         |
|----------------------------------------------------------------------------------------------------|----------------------------------------------------------------------------------------|--------------|
| Dichiarazioni di invalidità e/o DSA                                                                                                    |                                                                                        | ∓ Legenda    |
| Per inserire una "dichiarazioni di invalidità e/o DSJ<br>1) allega una certificazione di disabilità e/o DSA;                                        | AT:                                                                                    | Di Elimina   |
| <ol> <li>2) clicca sul simbolo "stampa" e visualizza i moduli di r</li> <li>3) compilali con le tue richieste e inoltrali ai Servizi per</li> </ol> | ichiesta di supporti didattici:<br>r le disabilità e i DSA via e-mail o personalmente. | e Confermata |
| Una volta effettuato l'inserimento della dichirazione cl                                                                                            | licca il tasto "Avanti".                                                               | e Presentata |
| Lista dichiarazioni di invalidità e/o DSA                                                                                                    |                                                                                        |              |
| Non sono al momento inserite dichiarazioni di in                                                                                                    | validità e/o DSA                                                                       |              |
| Inserisci nuova dichiarazione di invalidità e/o DSA                                                                                                 |                                                                                        |              |
| Indietro Avanti                                                                                                    |                                                                                        | ]            |

La procedura prevede ora di caricare un allegato: da questa pagina è quindi necessario caricare il modulo **Autocertificazione titoli di accesso e titoli valutabili**, disponibile alla pagina <u>www.unibg.it/sostegno</u>, dopo averlo compilato in ogni sua parte.

È possibile compilare direttamente il file word, denominarlo con COGNOME NOME\_titoli e caricarlo,

Seleziona quindi "Sì" e fai click su "Avanti":

| UNIVERSITÀ<br>DEGLI STUDI<br>DI BERGAMO                     | Sportello Inte                                    | ernet                  |                       | Men                       |
|-------------------------------------------------------------|---------------------------------------------------|------------------------|-----------------------|---------------------------|
| Gestione titoli e documenti per la v                        | valutazione                                       |                        |                       | 🐺 Legenda                 |
| Caricare l'Autocertificazione titoli di accesso e titoli va | alutabili disponibile alla pagina <u>www.unib</u> | <u>ig.it/sostegno</u>  |                       | \star 🛛 Dato obbligatorio |
|                                                             |                                                   |                        |                       | 🔍 Dettaglio               |
| l concorso scelto prevede le seguenti tipolog               | gie di documenti e/o titoli che con               | corrono alla valutazio | ne della graduatoria: | iy Modifica               |
| Tino titolo                                                 |                                                   | Min                    | Мах                   | Climin .                  |
|                                                             |                                                   |                        |                       | Elimina                   |

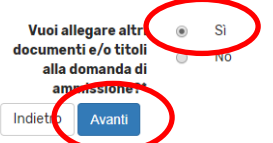

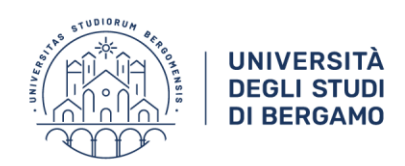

N.B. Prima di caricare il file controlla di averlo nominato correttamente **COGNOME NOME\_titoli** 

Dal menu a tendina "Tipologia" scegli "Altri documenti", quindi carica il file utilizzando l'apposito tasto disponibile alla voce "Allegato" e fai click su 'Avanti'.

| UNIVERSITÀ<br>DEGLI STUDI<br>DI BERGAMO                  | Sportello Internet | MENU                  |
|----------------------------------------------------------|--------------------|-----------------------|
| Dichiarazione titolo di valutazione                      |                    | 🐺 Legenda             |
| Indicare i dati del titolo o del documento di valutazion | e.                 | 😤 🛛 Dato obbligatorio |
| _Dettaglio titolo o documento                            |                    |                       |
| Tipologia:                                               |                    | •                     |
| - Altri Documenti                                        |                    |                       |
| Descrizione:                                             | Altri Documenti    |                       |
|                                                          |                    |                       |
|                                                          |                    |                       |
| Allegato:* Scegli file Jessun file                       | selezionato        |                       |
| Indietro Avanti                                          |                    |                       |

Dopo avere caricato l'allegato, visualizzerai una schermata che ti chiederà se vuoi caricare un nuovo documento.

Seleziona "No" e fai click su "Avanti":

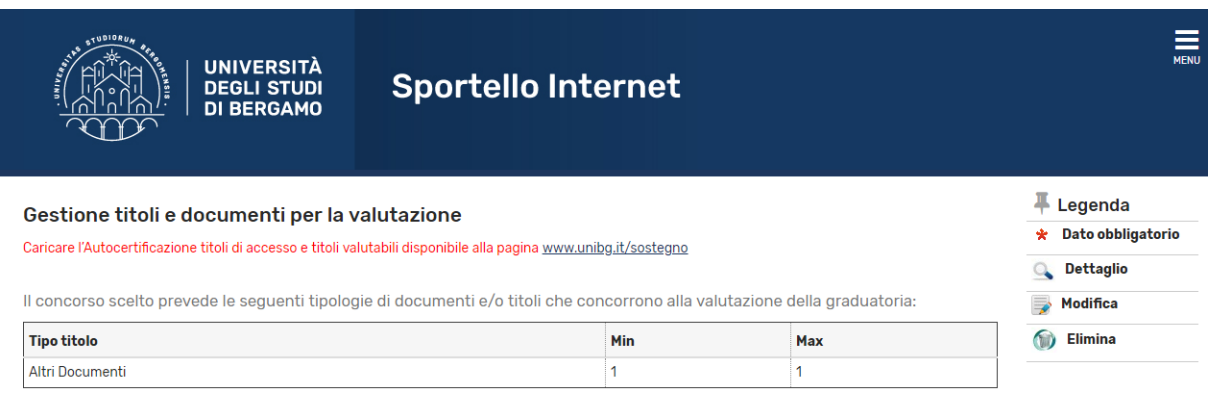

Titoli dichiarati

Non è stato inserito alcun documento e/o titolo di valutazione.

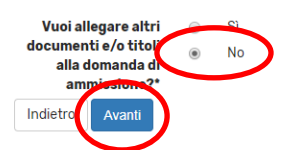

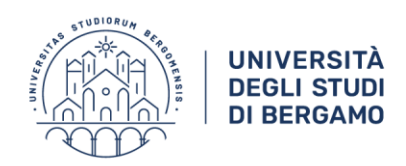

### Nella schermata successiva fai click su "Avanti":

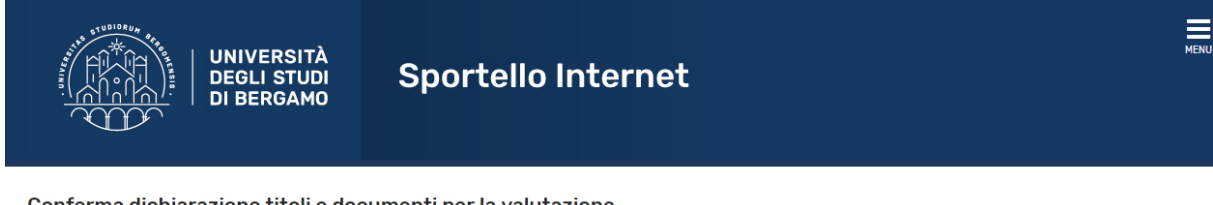

#### Conferma dichiarazione titoli e documenti per la valutazione

Verificare le informazioni inserite relativamente ai titoli ed ai documenti inseriti per la valutazione.

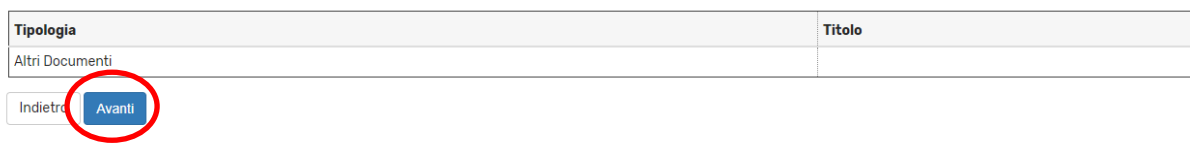

## Seleziona "Completa ammissione al concorso":

| UNIVERSITÀ<br>DEGLI STUDI<br>DI BERGAMO              | Sportello Internet                                                                                                    |
|------------------------------------------------------|----------------------------------------------------------------------------------------------------|
| onferma Istanza                                      |                                                                                                    |
| mi il tasto "Completa istanza" per completare il pro | ocesso.                                                                                                    |
|                                                      |                                                                                                    |
| Concorso                                             |                                                                                                    |
| ïpologia titolo di studio                            | Specializzazione di attività di Sostegno                                                                                                    |
| escrizione                                           | Iscrizione IDONEI NON AMMESSI ALTRI ATENEI ai corsi di formazione per il                                                                                               |
|                                                      | conseguimento della specializzazione per le attività di sostegno                                                                                                    |
| Preferenze                                           |                                                                                                    |
| referenza                                            | CF-INF - CORSO DI FORMAZIONE PER IL CONSEGUIMENTO DELLA SPECIALIZZAZIONE<br>PER LE ATTIVITÀ DI SOSTEGNO DIDATTICO AGLI ALUNNI CON DISABILITÀ - SCUOLA<br>DELL'INFANZIA |
| Categoria amministrativa ed ausili d                 | i invalidità                                                                                                    |
|                                                      |                                                                                                    |
|                                                      |                                                                                                    |

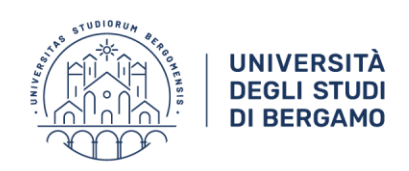

-----

|                    | UNIVERSITA<br>DEGLI STUDI<br>DI BERGAMO                                                                                                    | Sportello Internet             |                                                                                                    |  |
|--------------------|----------------------------------------------------------------------------------------------------|--------------------------------|----------------------------------------------------------------------------------------------------|--|
| Riepilog           | go dati istanza                                                                                                    |                                |                                                                                                    |  |
| Il processo di isc | rizione al concorso è stato completato                                                                                                    | o con successo.                |                                                                                                    |  |
| Concorso           | di ammissione                                                                                                    |                                |                                                                                                    |  |
| Descrizione        |                                                                                                    |                                | Iscrizione IDONEI NON AMMESSI ALTRI ATENEI ai corsi di formazione per il conseguimento della specializzazione per<br>le attività di sostegno |  |
| Anno               |                                                                                                    |                                | 2019/2020                                                                                                    |  |
| Prematricola       | 1                                                                                                    |                                | 2                                                                                                    |  |
| Richiesta aus      | silio svolgimento prove                                                                                                    |                                | No                                                                                                    |  |
| Preferenze         |                                                                                                    |                                |                                                                                                    |  |
| Preferenza         | Dettaglio                                                                                                    |                                |                                                                                                    |  |
| 1                  | CF-10 - CORSO DI FORMAZIONE PER IL CONSEGUIMENTO DELLA SPECIALIZZAZIONE PER LE ATTIVITÀ DI SOSTEGNO DIDATTICO AGLI ALUNNI CON DISABILITÀ - SCUDLA SECONDARIA DI I GRADO |                                |                                                                                                    |  |
| Fitoli di valu     | utazione                                                                                                    |                                |                                                                                                    |  |
| Tipologia          |                                                                                                    | Titolo                         |                                                                                                    |  |
| Altri Documenti    |                                                                                                    | ROSSI PAOLO_valutazione titoli | ROSSI PAOLO_valutazione titoli                                                                                                    |  |
| Home concorsi      | Modifica Istanza                                                                                                    |                                |                                                                                                    |  |

La procedura di iscrizione è ora conclusa. Riceverai un'email di conferma dell'avvenuta iscrizione.

Per eventuali informazioni è possibile contattare la Segreteria del CQIA:

- via email scrivendo a sostegno@unibg.it
- telefonicamente
  - o al numero 035 205 2888 nei seguenti orari:
    - venerdì 11 dicembre 2020 dalle 10.30 alle 12.30
    - Iunedì 14 dicembre 2020 dalle 9.30 alle 12.30
  - o al numero 035 205 2279 nei seguenti orari:
    - Lunedì dalle 14.30 alle 16.00
    - Giovedì dalle 10.30 alle 12.00